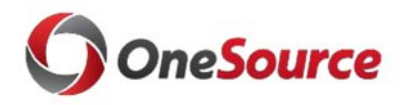

## If you will use a delegate to complete Travel Authorizations and/or Expense <u>Reports</u>, please complete the following steps:

- Connect to Cisco AnyConnect (VPN) if off campus, using your computer or mobile device
- □ Access the UGA Financial Management System at <u>financials.onesource.uga.edu</u>
- □ When prompted, sign in using your MyID, password, and ArchPass Duo.

## To request a delegate:

- □ Within UGA Financial Management, click the TE Profile & Delegation tile
- $\Box$  On the Authorize Users page, click the + sign to add a new row
- □ Repeat all the next steps for yourself first (if not already completed) and then for your delegate
- □ In this new row, within the Authorized User ID field, enter the MyID of the employee to which you wish to delegate authority
- Under Expense Document Type, select Travel Authorization
- Under Authorization Level, select Edit & Submit
- $\Box$  Click the + sign to add a new row again
- □ In this new row, within the Authorized User ID field, enter the MyID of the employee to you wish to delegate authority
- □ Under Expense Document Type, select Expense Report
- □ Under Authorization Level, select Edit
- $\Box$  Click the Save button to save your delegate selections.

\*Delegates can create, modify, and submit travel authorizations for you. They can also create and modify expense reports for you; however, <u>only the traveler can submit expense reports</u>. Your submission of the expense report serves as your signature that the expenses reported are correct as submitted.

*For YOU to submit an Expense Report:* 

□ Within UGA Financial Management, click the Expenses tile.

- $\Box$  Click on the My Expense Report tile.
- $\Box$  In the side menu, click the link to Not Submitted.
- $\Box$  Click on the Expense Report you want to submit.
- $\Box$  Click the Review and Submit button.
- $\Box$  Click the Submit button.

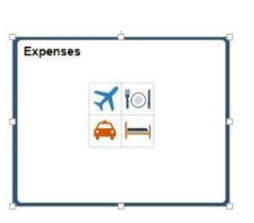

TE Profile & Delegation